## Oracle® Enterprise Manager Oracle Enterprise Manager App for Grafana User's Guide

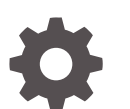

13c Release 4 F31284-08 December 2020

ORACLE

Oracle Enterprise Manager Oracle Enterprise Manager App for Grafana User's Guide, 13c Release 4

F31284-08

Copyright © 2020, Oracle and/or its affiliates.

Primary Author: Oracle Corporation

This software and related documentation are provided under a license agreement containing restrictions on use and disclosure and are protected by intellectual property laws. Except as expressly permitted in your license agreement or allowed by law, you may not use, copy, reproduce, translate, broadcast, modify, license, transmit, distribute, exhibit, perform, publish, or display any part, in any form, or by any means. Reverse engineering, disassembly, or decompilation of this software, unless required by law for interoperability, is prohibited.

The information contained herein is subject to change without notice and is not warranted to be error-free. If you find any errors, please report them to us in writing.

If this is software or related documentation that is delivered to the U.S. Government or anyone licensing it on behalf of the U.S. Government, then the following notice is applicable:

U.S. GOVERNMENT END USERS: Oracle programs (including any operating system, integrated software, any programs embedded, installed or activated on delivered hardware, and modifications of such programs) and Oracle computer documentation or other Oracle data delivered to or accessed by U.S. Government end users are "commercial computer software" or "commercial computer software documentation" pursuant to the applicable Federal Acquisition Regulation and agency-specific supplemental regulations. As such, the use, reproduction, duplication, release, display, disclosure, modifications of such programs embedded, installed or activated on delivered hardware, and modifications of derivative works, and/or adaptation of i) Oracle programs (including any operating system, integrated software, any programs embedded, installed or activated on delivered hardware, and modifications of such programs), ii) Oracle computer documentation and/or iii) other Oracle data, is subject to the rights and limitations specified in the license contained in the applicable contract. The terms governing the U.S. Government's use of Oracle cloud services are defined by the applicable contract for such services. No other rights are granted to the U.S. Government.

This software or hardware is developed for general use in a variety of information management applications. It is not developed or intended for use in any inherently dangerous applications, including applications that may create a risk of personal injury. If you use this software or hardware in dangerous applications, then you shall be responsible to take all appropriate fail-safe, backup, redundancy, and other measures to ensure its safe use. Oracle Corporation and its affiliates disclaim any liability for any damages caused by use of this software or hardware in dangerous applications.

Oracle and Java are registered trademarks of Oracle and/or its affiliates. Other names may be trademarks of their respective owners.

Intel and Intel Inside are trademarks or registered trademarks of Intel Corporation. All SPARC trademarks are used under license and are trademarks or registered trademarks of SPARC International, Inc. AMD, Epyc, and the AMD logo are trademarks or registered trademarks of Advanced Micro Devices. UNIX is a registered trademark of The Open Group.

This software or hardware and documentation may provide access to or information about content, products, and services from third parties. Oracle Corporation and its affiliates are not responsible for and expressly disclaim all warranties of any kind with respect to third-party content, products, and services unless otherwise set forth in an applicable agreement between you and Oracle. Oracle Corporation and its affiliates will not be responsible for any loss, costs, or damages incurred due to your access to or use of third-party content, products, or services, except as set forth in an applicable agreement between you and Oracle.

## Contents

- 1 About the Oracle Enterprise Manager App for Grafana
- 2 Before You Begin
- 3 Install the Oracle Enterprise Manager App for Grafana
- 4 Enable the Oracle Enterprise Manager App for Grafana

### 5 Using Grafana

| Add an Enterprise Manager Data Source        | 5-1  |
|----------------------------------------------|------|
| View Predefined Dashboards                   | 5-3  |
| Build Custom Dashboards                      | 5-4  |
| Use SQL Queries                              | 5-5  |
| Browse Enterprise Manager Metrics            | 5-8  |
| Create Federated Data Dashboards             | 5-9  |
| Sample Dashboards                            | 5-10 |
| Create Dashboards Using Predefined Templates | 5-14 |
| Access Remote Repositories                   | 5-16 |
|                                              |      |

6 Update the Oracle Enterprise Manager App for Grafana

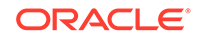

# About the Oracle Enterprise Manager App for Grafana

Grafana is an open source technology used for metric analytics & visualization. The Oracle Enterprise Manager App for Grafana allows you to integrate Enterprise Manager's metric data (collected from multiple managed targets and stored in the Enterprise Manager repository) with any other data sources you may have access to. You can create custom Enterprise Manager-based Grafana dashboards by simply browsing and selecting the Enterprise Manager metrics of interest, or running simple SQL queries against the Enterprise Manager repository tables, without a deep knowledge of the Enterprise Manager data model. Data from multiple Enterprise Manager sites, along with data from other data sources, can be easily displayed on a single dashboard.

#### Deployment

When deployed, the Oracle Enterprise Manager App for Grafana lets Enterprise Manager become a data source for Grafana. The Enterprise Manager Oracle Management Service (OMS) is in direct communication with the Grafana server, transferring target metric and configuration data stored in the Oracle Management Repository (OMR).

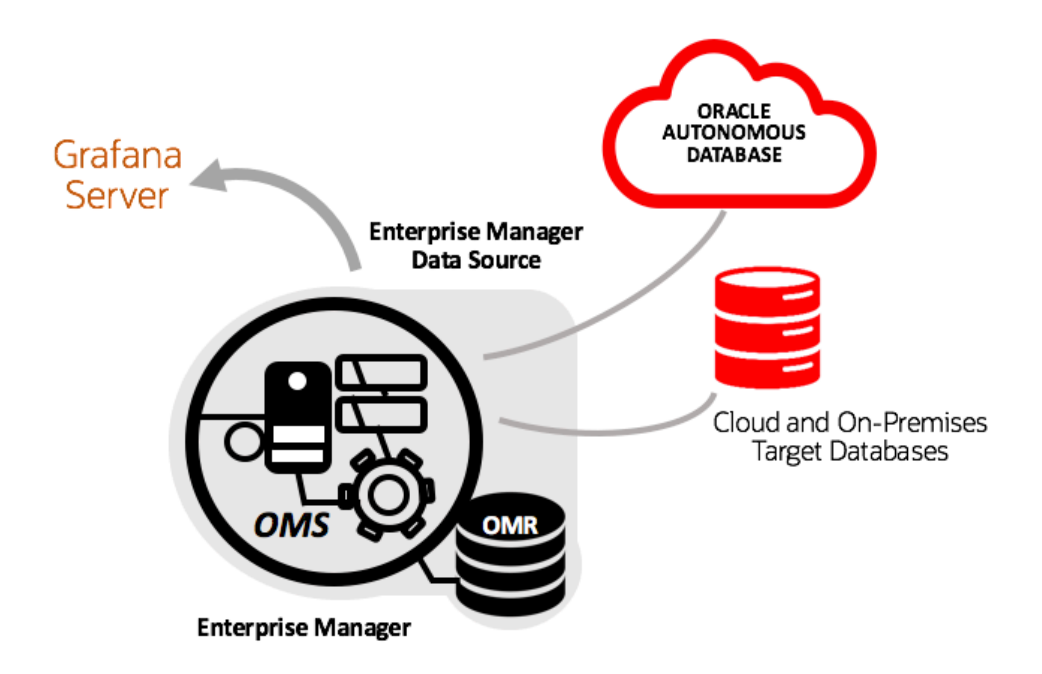

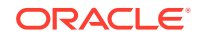

Before you install and configure the Oracle Enterprise Manager App for Grafana, make sure the following prerequisites are met:

 Ensure you have a Grafana Server that has connectivity with the Enterprise Manager OMS and Repository. Set or make a note of your Grafana home directory (\$GRAFANA\_HOME) where your Grafana binary exists. Grafana Enterprise 7.1.1 or later is supported for V2.0.0 for Oracle Enterprise Manager App for Grafana; For more details, see Oracle Enterprise Manager App for Grafana download page.

#### Note:

For information on platforms for which the Oracle Enterprise Manager App for Grafana is certified, see Oracle Enterprise Manager App for Grafana download page.

- Install and configure **Oracle Enterprise Manager Cloud Control 13.4 Release Update 7 and above**. For details see Installation of Enterprise Manager Cloud Control and Advanced Installation and Configuration. Make a note of your OMS home directory.
- Save the Oracle Enterprise Manager App for Grafana file from the Oracle Enterprise Manager App for Grafana download page.

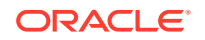

# Install the Oracle Enterprise Manager App for Grafana

You can install the Oracle Enterprise Manager App for Grafana using the Grafana command line interface (preferred) or manually.

#### Using the Grafana CLI

3

- 1. Navigate to \$GRAFANA\_HOME/bin
- 2. Install the Oracle Enterprise Manager App for Grafana. Using --pluginUrl option through grafana-cli

```
./grafana-cli --pluginUrl <FULL_PATH>/oracle-emcc-app-<VERSION>.zip
plugins install oracle-emcc-app
```

#### Example:

grafana-cli --pluginUrl /var/lib/grafana/plugins/emgrafana/work/ oracle-emcc-app-1.0.0.zip plugins install oracle-emcc-app

3. Restart the Grafana server.

cd \$GRAFANA\_HOME/bin ./grafana-server

#### Without the Grafana CLI

**1**. Navigate to the Grafana *plugins* directory.

cd \$GRAFANA\_HOME/data/plugins

2. Extract the content of the Oracle Enterprise Manager App for Grafana zip file in the Grafana *plugins* directory. Create this directory if one does not exist.

cd \$GRAFANA\_HOME/data/plugins unzip <EM App for Grafana>.zip

3. Restart the Grafana server.

cd \$GRAFANA\_HOME/bin ./grafana-server

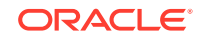

# Enable the Oracle Enterprise Manager App for Grafana

After the App has been installed, you need to enable Grafana to work with your Enterprise Manager site.

- **1**. Enable the Enterprise Manager App on the Grafana site.
  - a. From the Grafana home page, select Configuration>Plugins.
     A list of available Grafana plugins displays.
  - b. Choose Oracle Enterprise Manager App from the list.

The Enterprise Manager App Enable and Disable options are displayed.

- c. Click Enable.
- 2. Enable the Grafana Service on your Enterprise Manager site.

```
emctl set property -name oracle.sysman.db.restfulapi.grafana.enable
-value true -sysman_pwd <your sysman pwd>
emctl set property -name
oracle.sysman.db.restfulapi.grafana.executesql.repository.query.enab
le -value true -sysman_pwd <your sysman pwd>
emctl set property -name
oracle.sysman.db.restfulapi.grafana.executesql.target.query.enable -
value true -sysman pwd <your sysman pwd>
```

3. As a best practice, to optimize Enterprise Manager performance, you want to minimize resource demands placed on Enterprise Manager subsystems when Grafana fetches dashboard data.

Grafana communicates directly with the Enterprise Manager OMS to obtain data to render dashboards via REST API calls. In order to protect the performance of key Enterprise Manager subsystems, it has been designed to limit overuse of API end-points that could negatively impact performance. In addition to this protection, additional protection has been added to the Enterprise Manager Repository to prevent long running or resource intensive queries from compromising the operational performance of key Enterprise Manager subsystems.

Enterprise Manager provides two ways to manage dashboard resource usage.

- Repository Session (SQL) Throttling: You use Database Resource Manager to limit resource usage at the DB or PDB level.
- Application API Throttling: You set OMS properties to limit the number of concurrent API requests being executed by the OMS.

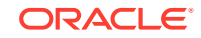

#### Note:

Application API throttling only applies to Grafana dashboard creation.

4. Using your Grafana username and password, log in to the Grafana site using the following URL: http://<host>:3000 (username/password : admin/admin)

| 0            | 👪 Home -                   |      |                                                                                                    | * 🖵               |
|--------------|----------------------------|------|----------------------------------------------------------------------------------------------------|-------------------|
| +            |                            | Welc | ome to Grafana                                                                                                    |                   |
|              | Dashboards                 |      | Latest from the blog                                                                                                    | Useful links      |
| *            |                            |      | GrafanaCONline Day 8: Introducing May 26<br>the new plugins platform in Grafana                                                                                                    | Documentation     |
| <u>ب</u>     | Template - Multi EM Copy 3 |      |                                                                                                    | Getting started   |
| *            | Template - Multi EM        | ☆    | Welcome to the third and last week of<br>GrafanaCONline! We hope you're able to check out all                                                                                                    | 🙊 Community forum |
| $\heartsuit$ | Template - Single EM       |      | of our great online sessions. If you didn't get a chance to watch yesterday's sessions (or want to see them                                                                                                    | 🚊 Report a bug    |
|              | Template - Single EM Copy2 |      | again), here's a roundup of day 8 of the conference:<br>Grafana plugins With the release of Grafana v7.0, the                                                                                                    |                   |
|              | Variable Demo              |      | team introduced a new plugins platform for<br>developers so they can build high-quality custom                                                                                                    |                   |
|              | Template - Single EM Copy  |      | plugins exponentially faster.                                                                                                    |                   |
|              |                            |      | GrafanaCONline week three: Plugins, May 25<br>Chrome browsing data, Prometheus<br>rate queries, and more                                                                                                    |                   |
|              |                            |      | The third and last week of GrafanaCONline starts<br>today! We hope you're able to check out all of our<br>great online sessions. If you've missed any sessions<br>(or want to watch them again), the videos are<br>available on demand here. Here's what's coming up |                   |
|              |                            |      | today: Grafana plugins with Grafana Labs software<br>engineer Dominik Prokon at 9:30am PT / 12:30nm FT                                                                                                    |                   |
|              |                            |      |                                                                                                    |                   |
| 0            |                            |      |                                                                                                    |                   |
| 9            |                            |      |                                                                                                    |                   |

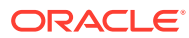

## 5 Using Grafana

Taking advantage of Grafana's flexible data display capability is easy. You can use dashboards that are included with the Oracle Enterprise Manager App for Grafana or create your own custom dashboards.

- Add an Enterprise Manager Data Source
- View Predefined Dashboards
- Build Custom Dashboards
- Sample Dashboards
- Create Dashboards Using Predefined Templates
- Access Remote Repositories

## Add an Enterprise Manager Data Source

Before you can create a dashboard, you need to specify an Enterprise Manager site from which the dashboard will be pulling data.

To add an Enterprise Manager site as a data source:

- **1**. From the left tool bar, choose **Configuration** > **Data Sources**.
- 2. Click Add data source. A list of data source types is displayed.
- 3. Select Oracle Enterprise Manager.

| 0   | n <b>o</b> w.                                                                                                    | ServiceNow integration & data source                          | 0                                                            |  |
|-----|----------------------------------------------------------------------------------------------------|---------------------------------------------------------------|--------------------------------------------------------------|--|
| +   |                                                                                                    | Oracle<br>Visualize & explore Oracle SQL                      |                                                              |  |
| •   | New<br>Relic                                                                                                    | New Relic<br>New Relic integration & data source              |                                                              |  |
|     | dynakrace                                                                                                    | Dynatrace<br>Visualize & explore Dynatrace data               |                                                              |  |
| ♥   | and the second second sec | DataDog<br>DataDog integration & data source                  |                                                              |  |
|     | Others                                                                                                    |                                                               |                                                              |  |
|     | ł                                                                                                    | TestData DB<br>Generates test data in different forms         |                                                              |  |
|     | CRACLE<br>Editoria Manager                                                                                                    | Oracle Enterprise Manager<br>oracle emcc datasource by Oracle | Select                                                       |  |
|     |                                                                                                    |                                                               | Find more data source plugins on grafana.com                 |  |
|     |                                                                                                    |                                                               |                                                              |  |
| (?) |                                                                                                    | Documentation                                                 | ⊕ Support   Q₂ Community   Open Source   v6.6.2 (3fa63cfc34) |  |

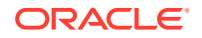

4. Enter the requisite Enterprise Manager login information and click Save & Test.

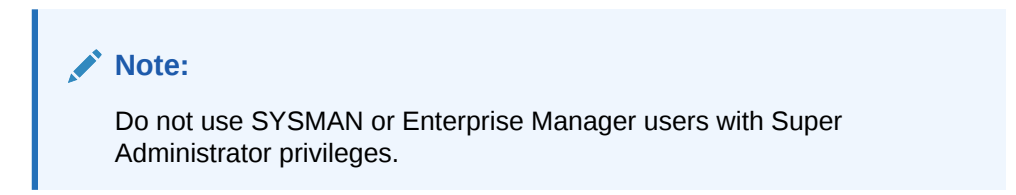

| ()<br>+      | Data Sources / Oracle Enterprise Manager      Type: Oracle Enterprise Manager      Settings |
|--------------|---------------------------------------------------------------------------------------------|
|              |                                                                                             |
| Ð            | Name Oracle Enterprise Manager Default                                                      |
|              |                                                                                             |
| alle.        | URL Intps://host.port                                                                       |
| 24           | Whitelisted Cookies @ Add Name Add                                                          |
| $\heartsuit$ | grafana_session X                                                                           |
|              | Basic Authentication Type                                                                   |
|              | User usename                                                                                |
|              | Password password                                                                           |
|              |                                                                                             |
|              | Remote Management Repository 0                                                              |
|              |                                                                                             |
|              |                                                                                             |
|              | Save & Test Delete Back                                                                     |
|              |                                                                                             |
|              |                                                                                             |
|              |                                                                                             |
| 0            |                                                                                             |
| 0            | 🗟 Documentation   🤀 Support   🗣 Community   Open Source   v6.6.2 (3fa63cfc34)               |

- Name: A descriptive name for your Enterprise Manager site.
- Default: Specifies that the Enterprise Manager site be used as the default data source when creating new dashboards or specifying queries. This option can be toggled on for only one Enterprise Manager site (if you are monitoring multiple sites).
- URL: The URL used to access the Enterprise Manager site. Important: Do not insert a slash at the end of the URL.
   Example: http://myem.myhost.com:7788
- Whitelisted Cookies: The grafana\_session generates a unique session identifier that is passed to Enterprise Manager. This cookie is added by default and should not be removed. If not present, you MUST specify the grafana\_session when adding the Enterprise Manager data source. An error will occur if this cookie is not specified. The grafana\_session cookie is used specifically for SQL/Load throttling. See Controlling Resource Usage in the Enterprise Manager Cloud Control Administrator's Guide.

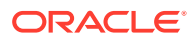

- Basic Authentication: Enterprise Manager user and password. Users will only be able to query those targets and metrics for which their Enterprise Manager accounts have permission. Specifying an appropriate Enterprise Manager user with the right level of target access privileges ensures adherence to Enterprise Manager security recommendations.
- Remote Management Repository: When switched on, this option allows you to connect to Enterprise Manager Repository data sources prior to EM 13.4 and additionally allows you to connect to additional Enterprise Manager Repositories that are not associated with the Enterprise Manager OMS configured for use with Grafana. For more information, see Access Remote Repositories.

#### Note:

The named credential for the repository database will be saved to the Enterprise Manager 13.4 installation. With this system dependency, the hostname/port/service or SID will be exposed to anyone with access to Grafana UI (Datasource page). It is strongly recommended that users to upgrade to 13.4 RU3 to remove this dependency.

## **View Predefined Dashboards**

The Oracle Enterprise Manager App for Grafana ships with predefined dashboards that let you visualize key operational data about an Enterprise Manager site.

#### Note:

For a demonstration of how to use out-of-box dashboards, you can view the video Oracle Enterprise Manager App for Grafana Out-of--the-box Dashboards.

From the left tool bar, select **Dashboards** > **Manage** to view all dashboards installed with the App.

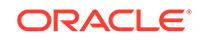

| ¢<br>+ | Dashboards<br>Manage dashboards & folders<br>▲ Manage 君 Playlists ♥ Snapshots                                                                                                    |
|--------|----------------------------------------------------------------------------------------------------|
| •      | Q     Find Dashboard by name     New Dashboard     New Folder     Import       Tags     X oracle-emoc-datasource     X Clear                                                                                                    |
| *      | Filter by Starred • Filter By Tag •                                                                                                    |
|        | General     General     oracle emic: app     oracle emic: app     o |
|        | Image: Template - Multi EM       oracle emcc-datasource         Image: Template - Single EM       oracle emcc-datasource                                                                                                    |
|        | Image: Template - Single EM - Single Target Type     oracle emcc app     oracle emcc app     oracle emcc app       Image: Template - Single EM - Single Target Type - Multi Target Name     oracle emcc app     oracle emcc app       Image: Template - Single EM - Single Target Type - Multi Target Name     oracle emcc app     oracle emcc app                                                                                                    |
|        | Image: Interplate - Single EM - Single Target Type - Single Target Name     oracle emcc app     oracle emcc app     oracle emcc app       Image: Interplate - Single EM - Single Target Type - Single Target Name - Single Named Credential     oracle emcc app     oracle emcc datasource                                                                                                    |
| ?      | 🗟 Documentation   🗘 Support   육 Community   Open Source   v6.6.2 (3fa63cfc34)                                                                                                    |

Click on one of the sample dashboards:

- Sample-Database Configuration Report (Non-Time Series)
- Sample-Database Performance Report (Time Series)

#### Note:

If you want to make changes to the two sample dashboards, you must first make a local copy of the dashboard using the **Save As** option. Click the (Settings) gear icon in the top toolbar to display dashboard settings and then click **Save As...** 

## **Build Custom Dashboards**

You can easily create your own dashboards to meet the unique monitoring needs for your environment.

#### Note:

Ensure that the Enterprise Manager data source has already been defined before building a custom dashboard.

- 1. From the left tool bar, select Manage from the Dashboards menu.
- 2. Click New Dashboard to begin defining your custom dashboard.

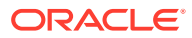

| <b>©</b><br>+ | Dashboards<br>Manage dashboards & folders                                                                                            |
|---------------|----------------------------------------------------------------------------------------------------|
| ==            | 🚓 Manage 🗃 Playlists 🕮 Snapshots                                                                                                    |
| (3)           | Q Find Dashboard by name Import                                                                                                    |
|               | Tags X oracle-emcc-datasource X Clear                                                                                                |
| <b>₽</b>      | Filter by Starred     •     Filter By Tag     •                                                                                      |
| ×             | General Y                                                                                                    |
|               | aracle emoc-datasource oracle emoc-datasource oracle emoc-datasource                                                                 |
|               | and a sample - Database Performance Report oracle emoc-datasource oracle emoc-datasource                                             |
|               | Template - Multi EM oracle emoc datasource                                                                                           |
|               | Template - Single EM oracle emoc-datasource                                                                                          |
|               | Template - Single EM - Single Target Type oracle emoc-datasource oracle emoc-datasource                                              |
|               | Template - Single EM - Single Target Type - Multi Target Name oracle emoc-datasource oracle emoc-datasource                          |
|               | Template - Single EM - Single Target Type - Single Target Name oracle emoc-datasource oracle emoc-datasource                         |
|               | 🛛 🚦 Template - Single EM - Single Target Type - Single Target Name - Single Named Credential 🛛 🔐 oracle emoc-sape 🛛 oracle emoc-sape |
| 0             | (∄ Documentation   🤁 Support   🗣 Community   Open Source   v6.6.2 (3fa63cfc34)                                                       |

3. If you haven't already, define your data source (Enterprise Manager site you are pulling data from), target types and names. For information on setting up data sources, see Add an Enterprise Manager Data Source.

### Use SQL Queries

You can create visualization panels by querying the Enterprise Manager data.

#### **Query Builder**

The Oracle Enterprise Manager App for Grafana supports pulling metric data from published Enterprise Manager MGMT\$ repository views, for example MGMT\$METRIC\_DETAILS, utilizing SQL queries.

#### Note:

*MGMT*\$\_*views* are only needed when extracting data from an Oracle Enterprise Manager Repository.

For more information about Enterprise Manager Management Views, see About Management Repository Views.

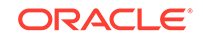

|   | Query PSR Large | Site -             | Add Query | Query Inspector |   |
|---|-----------------|--------------------|-----------|-----------------|---|
|   |                 |                    |           |                 |   |
| Ĭ | <b>→</b> A      |                    |           |                 | Û |
|   | Query Type      | Time series •      |           |                 |   |
| Ĭ | Series          | •                  |           |                 |   |
|   | Offset          | Alias By Go        |           |                 |   |
|   |                 | Hourly             |           |                 |   |
| J | Relative time   | Daily              |           |                 |   |
|   |                 | Custom(Target)     |           |                 |   |
|   |                 | Custom(Repository) |           |                 |   |

There are three built-in time series queries.

- **Raw**: Option pulls data from sysman.MGMT\$METRIC\_DETAIL. Usage Guideline: Data kept for a month.
- **Hourly**: Option pulls data from sysman.MGMT\$METRIC\_DAILY. Usage Guideline: Data kept for three months.
- **Daily**: Option pulls data from sysman.MGMT\$METRIC\_HOURLY. Usage Guideline: Data kept for six months.
- Custom (Target)/Custom (Repository) Option pulls data from any tables based on your own query. You extract data from and Enterprise Manager Repository using repository views.

#### Note:

When writing your own SQL query, it must have following column aliases:

- *time\_sec* This column must be a date/timestamp data type column.
- value This column must be a number data type column.
- *metric* This column must be a string data type. It can also be a hard-coded string.

#### SELECT

```
<time_column> as time_sec,
<value column> as value,
<series name column> as metric
FROM 
WHERE <your where conditions>
ORDER BY <time_column> ASC;
```

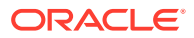

| $\sim$      | Query PSR Large   | Site 🗸                                                                                                    |         | Add Query Query Inspe | ector ?               |
|-------------|-------------------|----------------------------------------------------------------------------------------------------|---------|-----------------------|-----------------------|
|             |                   |                                                                                                    |         |                       | <ul> <li>Î</li> </ul> |
|             | Query Type        | Time series •                                                                                                    |         |                       |                       |
| Ĭ           | Series            | Custom(Target) Target Type                                                                                                    | - Targe |                       |                       |
| ( <b>\$</b> | Named Credentials |                                                                                                    |         |                       |                       |
|             | Query             | SELECT<br><li>time_column&gt; as time_sec,<br/>value column&gt; as value,<br/><series column="" name=""> as metric<br/>FROM<br/>WHERE <pre>vol where conditions&gt;<br/>ORDER BY <time_column> ASC;</time_column></pre></series></li> |         |                       |                       |
|             |                   | \$oem_gf_namedcreden Go                                                                                                    |         |                       |                       |
|             | Relative time     | h Time shift 1h                                                                                                    |         |                       |                       |

#### Query Type - "Non-time series" using MGMT\$ Views

Select the **Non-time series** Query Type to query from the Enterprise Manager repository tables:

Note:

The **Non-time series** option is used for table visualization only. It will not work with any other graph-oriented visualization.

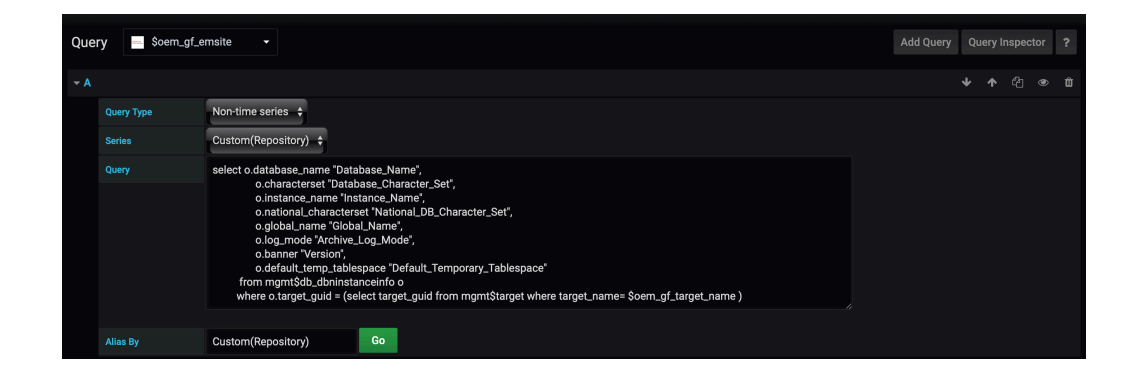

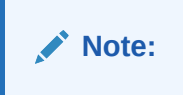

For more information about Enterprise Manager Management Views, see About Management Repository Views.

ORACLE

## Browse Enterprise Manager Metrics

The Oracle Enterprise Manager App for Grafana also supports browsing various Enterprise Manager metrics and selecting the type, group and names of metrics you want to visualize.

#### Query Type - "Timeseries"

Select the format, **Raw, Hourly or Daily**, then select **Target Type**, **Target** name, **Metric Group** and **Metric** of interest:

#### **Metric Group**

| Que | ry ── \$oem_gf_e | msite –       |              |                  |              |                   |              |          |            |           | ?           |
|-----|------------------|---------------|--------------|------------------|--------------|-------------------|--------------|----------|------------|-----------|-------------|
|     |                  |               |              |                  |              |                   |              |          |            | එ ම       |             |
|     |                  | Time series 🛟 |              |                  |              |                   |              |          |            |           |             |
|     | Series           | Raw 🗘 Ta      | rget Type Of | racle_database - |              | Oemrep_Database 👻 | Metric Group | 1        |            |           |             |
|     | Metrics          |               |              |                  |              |                   |              | Databas  | e Size     |           |             |
|     |                  |               |              |                  |              |                   |              | Databas  | e Security | Feature   | e Status    |
|     | Offset           |               | Alias By     | \$oem_gf_metricg | roup_\$oe Go |                   |              | EM Data  | base Serv  | ices      |             |
|     |                  |               |              |                  |              |                   |              | Instance | Caging I   | nformati  | on          |
|     |                  |               |              |                  |              |                   |              | Databas  | e Vault Co | onfigurat | tion Issue: |
| R   | lative time      | Time shift 1h |              |                  |              |                   |              | Databas  | e Vault At | tempted   | l Violation |
|     |                  |               |              |                  |              |                   |              | Databas  | e Vault Po | olicy Cha | inges       |
|     |                  |               |              |                  |              |                   |              | Databas  | e Vault Co | onfigurat | tion Issue: |
|     |                  |               |              |                  |              |                   |              | Databas  | e Vault At | tempted   | Violation   |
|     |                  |               |              |                  |              |                   |              | Databas  | e Limits   |           |             |
|     |                  |               |              |                  |              |                   |              | Deferred | Transact   | ions      |             |

#### Metric

| Que | ry Soem_gf_e    | msite 👻             |             |                 |                |                   |              |          |      | ? |
|-----|-----------------|---------------------|-------------|-----------------|----------------|-------------------|--------------|----------|------|---|
| ≁ A |                 |                     |             |                 |                |                   |              |          |      |   |
|     | Query Type      | Time series 🛛 🛟     |             |                 |                |                   |              |          |      |   |
|     | Series          | Raw +               | Target Type | oracle_database | ▼ Target       | Oemrep_Database - | Metric Group | Database | Size |   |
|     | Metrics         |                     |             |                 |                |                   |              |          |      |   |
|     |                 | Allocated Space(GB) |             |                 |                |                   |              |          |      |   |
|     | Offset          | Used Space(GB)      | Alias By    | \$oem_gf_metri  | cgroup_\$oe Go |                   |              |          |      |   |
| R   | elative time 11 | Time shift 1h       |             |                 |                |                   |              |          |      |   |
|     |                 |                     |             |                 |                |                   |              |          |      |   |
|     |                 |                     |             |                 |                |                   |              |          |      |   |
|     |                 |                     |             |                 |                |                   |              |          |      |   |

Using variables for target type and target name.

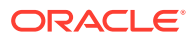

|           | Query Soer    | n_gf_emsite 🝷         |                           |             |                        | Ad           | ld Query Query Inspe | ctor ? |
|-----------|---------------|-----------------------|---------------------------|-------------|------------------------|--------------|----------------------|--------|
|           |               |                       |                           |             |                        |              |                      |        |
|           |               | Time series 🛛 🛟       |                           |             |                        |              |                      |        |
| Ţ         |               | Raw \$ Target         | Type \$oem_gf_target_ty   |             | \$oem_gf_target_name 👻 | Metric Group | Database Size        |        |
| (*        | Metrics       | Allocated Space(GB) - |                           |             |                        |              |                      |        |
| Ţ         |               |                       |                           |             |                        |              |                      |        |
|           | Offset        |                       | Alias By Soem_gf_metricgr | oup_\$oe Go |                        |              |                      |        |
|           |               |                       |                           |             |                        |              |                      |        |
|           | Relative time | 1h Time shift 1h      |                           |             |                        |              |                      |        |
|           |               |                       |                           |             |                        |              |                      |        |
| _         |               |                       |                           |             |                        |              |                      |        |
| و المنطقة |               |                       |                           |             |                        |              |                      |        |
|           |               |                       |                           |             |                        |              |                      |        |

#### Note:

Variable names such as *oem\_gf\_target\_type* and *oem\_gf\_target\_name* will be available ONLY if you have cloned the dashboard from **Template** dashboards.

### Create Federated Data Dashboards

Grafana lets you unify monitoring data from multiple Enterprise Manager sites.

To visualize data across multiple sites:

- 1. Query data for one Enterprise Manager site and save that visualization.
- 2. Duplicate that panel, edit its data source to point to a new Enterprise Manager site.
- 3. Rename it and publish it to the same dashboard.

For example, you can visualize availability data from two separate Enterprise Manager sites in different regions, as shown below.

| Availability Status - North America | 1   | Availability Status - EMEA 🛩        |      |  |  |  |  |  |
|-------------------------------------|-----|-------------------------------------|------|--|--|--|--|--|
| AVAILABILITY_STATUS -               |     | AVAILABILITY_STATUS -               |      |  |  |  |  |  |
| Unreachable                         | 76  | Unreachable                         | 4 K  |  |  |  |  |  |
| Target Up                           | 218 | Target Up                           | 21 K |  |  |  |  |  |
| Target Down                         | 95  | Target Down                         | 2 K  |  |  |  |  |  |
| Pending/Unknown                     |     | Remote Host Unreachable             |      |  |  |  |  |  |
| Metric Error                        |     | Pending/Unknown                     | 134  |  |  |  |  |  |
|                                     |     | Metric Error                        | 11 K |  |  |  |  |  |
|                                     |     | Blackout                            | 3 К  |  |  |  |  |  |
|                                     |     |                                     |      |  |  |  |  |  |
| Availability Status - Oceania       |     | Availability Status - South America |      |  |  |  |  |  |
| AVAILABILITY_STATUS -               |     | AVAILABILITY_STATUS -               |      |  |  |  |  |  |
| Target Up                           | 63  | Target Up                           |      |  |  |  |  |  |
| Target Down                         |     | Pending/Unknown                     |      |  |  |  |  |  |
|                                     |     | k                                   |      |  |  |  |  |  |

To create a custom federated dashboard, you can use the pre-defined **Multi-EM** template.

When using the Multi-EM template, you'll need to do the following:

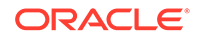

- 1. In the General tab, select the **Repeat** option. This helps when the top-level site selection has multiple sites checked.
- 2. Select only one Enterprise Manager site from the top-level selection.
- 3. Set up a non-time series based query against a single repository within an Enterprise Manager instance.
- 4. Replicate the same setup/query across other instances of Enterprise Manager that are enabled as *Data Sources* by selecting other Enterprise Manager instances from the drop-down.

## Sample Dashboards

The following dashboards demonstrate the information display flexibility you have using Grafana.

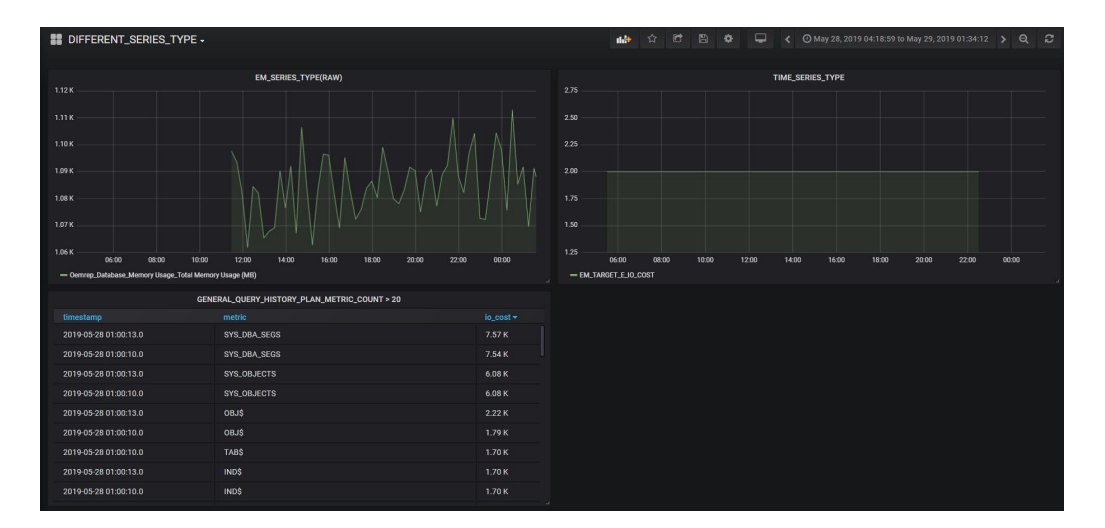

#### Dashboard with different series types:

Dashboard with single target type and multiple targets (Data from a Single Enterprise Manager site, multiple targets):

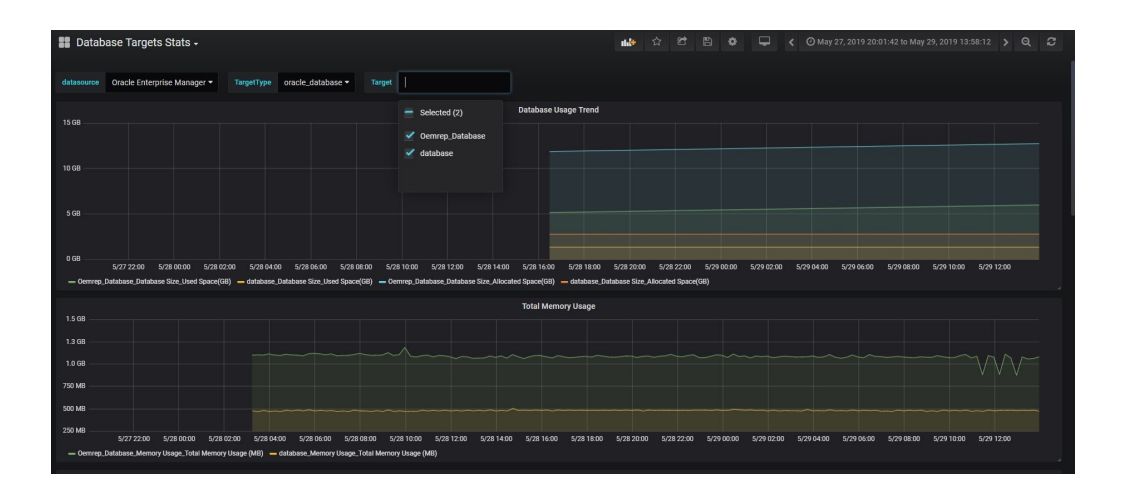

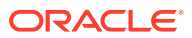

Dashboard with single target type and single target selection( Data from a single Enterprise Manager site, single targets):

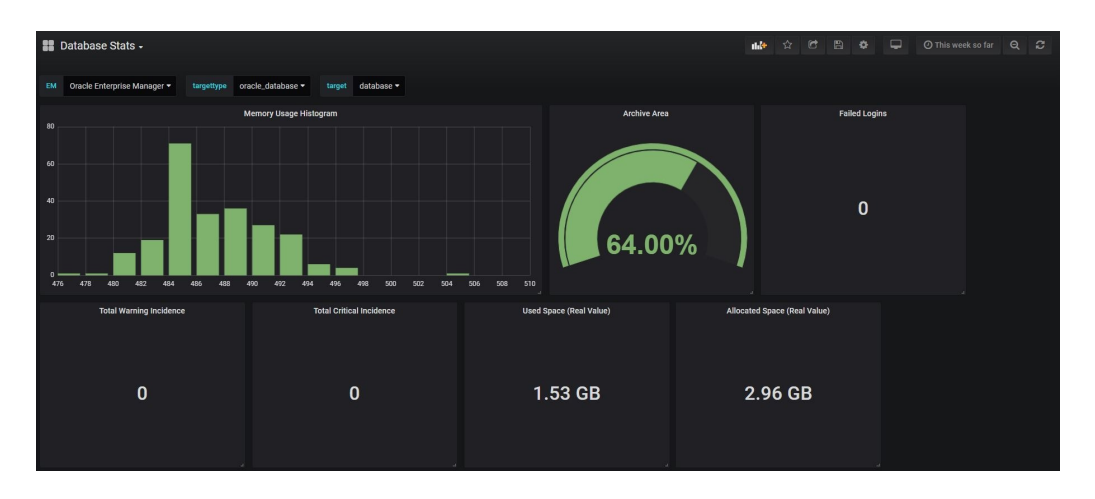

Dashboard with separate panels, pulling data from the different Enterprise Manager sites ( Data from multiple Enterprise Manager sites, multiple targets) :

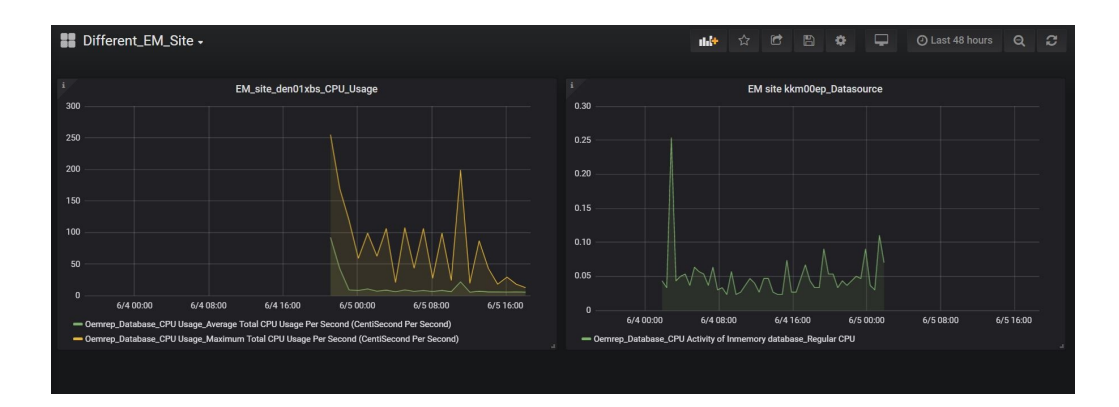

Dashboard with a single panel pulling data from a different Enterprise Manager sites (Data from multiple Enterprise Manager sites , single panel):

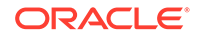

|              |                            |                                            | Allocated Space _ Different_ EMs      |                                       |                             |
|--------------|----------------------------|--------------------------------------------|---------------------------------------|---------------------------------------|-----------------------------|
| 20           |                            |                                            |                                       |                                       |                             |
| 15           |                            |                                            |                                       |                                       |                             |
| 10           |                            |                                            |                                       |                                       |                             |
| 5            |                            |                                            |                                       |                                       |                             |
| 5/28 16:00   | 5/29 00:00 5/29 08         | 00 5/29 16:00 5/30 00:00 5/30 08:00        | 5/30 16:00 5/31 00:00 5/31 08:00 5/31 | 1 16:00 6/1 00:00 6/1 08:00 6/1 16:00 | 6/2 00:00 6/2 08:00         |
| - Centrep_   | _Database_DATABASE_SIZE_AI | LUCATED_GB - DB12201_DATABASE_SIZE_ALLOCAT | EU_66                                 |                                       |                             |
|              | Query 📄 – Mixed            |                                            |                                       |                                       | Add Query Query Inspector ? |
|              | ▼ B (BP4 environment)      |                                            |                                       |                                       | ↓ ↑ 42 @ ±                  |
| $\mathbf{i}$ |                            | Time series 💠                              |                                       |                                       |                             |
|              |                            | Raw                                        | oracle_database - Target              | DB12201   Metric Group                | Database Size 👻             |
| Ĭ            | Metrics                    | Allocated Space(GB) -                      |                                       |                                       |                             |
| ( <b>\$</b>  | Offset                     | 1d Alias By                                | Seem of metricaroup See               |                                       |                             |
|              |                            |                                            |                                       |                                       |                             |
| J            | → A (BP4 Remote)           | There and an                               |                                       |                                       | ♥↑ ℃ ® ∎                    |
|              | Query Type                 | Time series                                | and database and Touris               |                                       | Database Olar               |
|              | Metrics                    | Allocated Space/(CP)                       | oracie_database • larget              | Cernrep_Database                      | Database Size               |
|              |                            | Anotaled Space(OB)                         |                                       |                                       |                             |
|              | Offset                     | 1d Alias By                                | \$oem_gf_metricgroup_\$oe Go          |                                       |                             |

#### Database Configuration Dashboard

| Ø  | 器 Sample - Databa    | ase Configuration I    | Report ★ 😪            |                       |                 |                 |             | 11. <b>1</b> * 🗅 🕸  |                          |            |
|----|----------------------|------------------------|-----------------------|-----------------------|-----------------|-----------------|-------------|---------------------|--------------------------|------------|
|    | EM Oracle Enterprise | e Manager ~ Target     | Type oracle_database  | • Target Name DE      | 312201 ~        |                 |             |                     |                          |            |
| Q  |                      |                        |                       |                       | Instance Inf    | ormation        |             |                     |                          |            |
| +  |                      |                        |                       |                       |                 |                 |             |                     |                          |            |
| 88 | DB12201              | AL32UTF8               | DB12201               | AL16UTF16             |                 | NOARCHIVELO     | IG Orac     | cle Database 12c TE | MP                       | DB12201    |
| 0  |                      |                        |                       |                       |                 |                 |             |                     |                          |            |
| e  |                      |                        |                       |                       |                 |                 |             |                     |                          |            |
| ¢  | Stat                 | up of Database Options |                       | Non Do                | foult Initializ | ation Daramator |             |                     | Controlfile Configuratio |            |
| 0  | Option_Name ~        | us of Database Options |                       | Parameter ~           |                 | Value           | 2           | File Name           | Status                   | OS Storage |
| Ū  | Zone Maps            |                        | TRUE                  | undo_tablespace       |                 | UNDOTBS1        |             | /scratch/ /         | . CURRENT                |            |
|    | XStream              |                        | TRUE                  | sga_target            |                 | 805306368       |             | /scratch/ /         | . CURRENT                |            |
|    | XDB                  |                        | TRUE                  | remote_login_passwo   | ordfile         | EXCLUSIVE       |             |                     |                          |            |
|    | Unused Block Compre  | ession                 | TRUE                  | redo_transport_user   |                 | RMAN            |             |                     |                          |            |
|    | Unified Auditing     |                        | FAI SF                | processes             |                 | 300             |             |                     |                          |            |
|    |                      |                        |                       | Та                    | blespace Co     | onfiguration    |             |                     |                          |            |
|    |                      |                        |                       |                       |                 |                 |             |                     |                          |            |
|    | SYSAUX               | ONLINE                 | PERMANENT             | LOCAL                 | SYSTEM          | AU              | лто         | LOGGING             | 65536                    |            |
|    | SYSTEM               | ONLINE                 | PERMANENT             | LOCAL                 | SYSTEM          | MA              | ANUAL       | LOGGING             | 65536                    |            |
| Ŷ  | TEMP                 | ONLINE                 | TEMPORARY             | LOCAL                 | UNIFORM         | MA              | ANUAL       | NOLOGGING           | 1048576                  | 1048576    |
|    |                      |                        |                       |                       | Datafile Con    | figuration      |             |                     |                          |            |
|    |                      |                        |                       |                       |                 |                 |             |                     |                          |            |
|    | /scratch/ /122.      | SYSAUX                 | ONLINE                | YES                   |                 |                 |             | 34359721984         | 1280                     |            |
|    | /scratch/ /122.      | SYSTEM                 | SYSTEM                | YES                   |                 |                 |             | 34359721984         | 1280                     |            |
|    | /scratch/ /122.      | TEMP                   | ONLINE                | YES                   |                 |                 |             | 34359721984         | 80                       |            |
|    |                      |                        | Redolog Configuration | 2                     |                 |                 |             | Pollback Sa         | ament Configuration      |            |
|    |                      |                        | File_Name             |                       |                 | Log_Size        | T Roll_Name | Status              | Tablespace_N             |            |
|    | 1 Curr               | ent 1                  | /scratch/ /12201      | /db/oradata/DB12201/r | edo01.log       | 204,800         | SYSTEM      | ONLINE              | SYSTEM                   |            |
|    | 2 Inac               | tive 1                 | /scratch/ /12201      | /db/oradata/DB12201/r | edo02.log       | 204,800         |             |                     |                          |            |
|    | 3 Inac               | tive 1                 | /scratch/ /12201      | /db/oradata/DB12201/r | edo03.log       | 204,800         |             |                     |                          |            |

#### **Database Performance Dashboard**

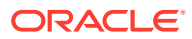

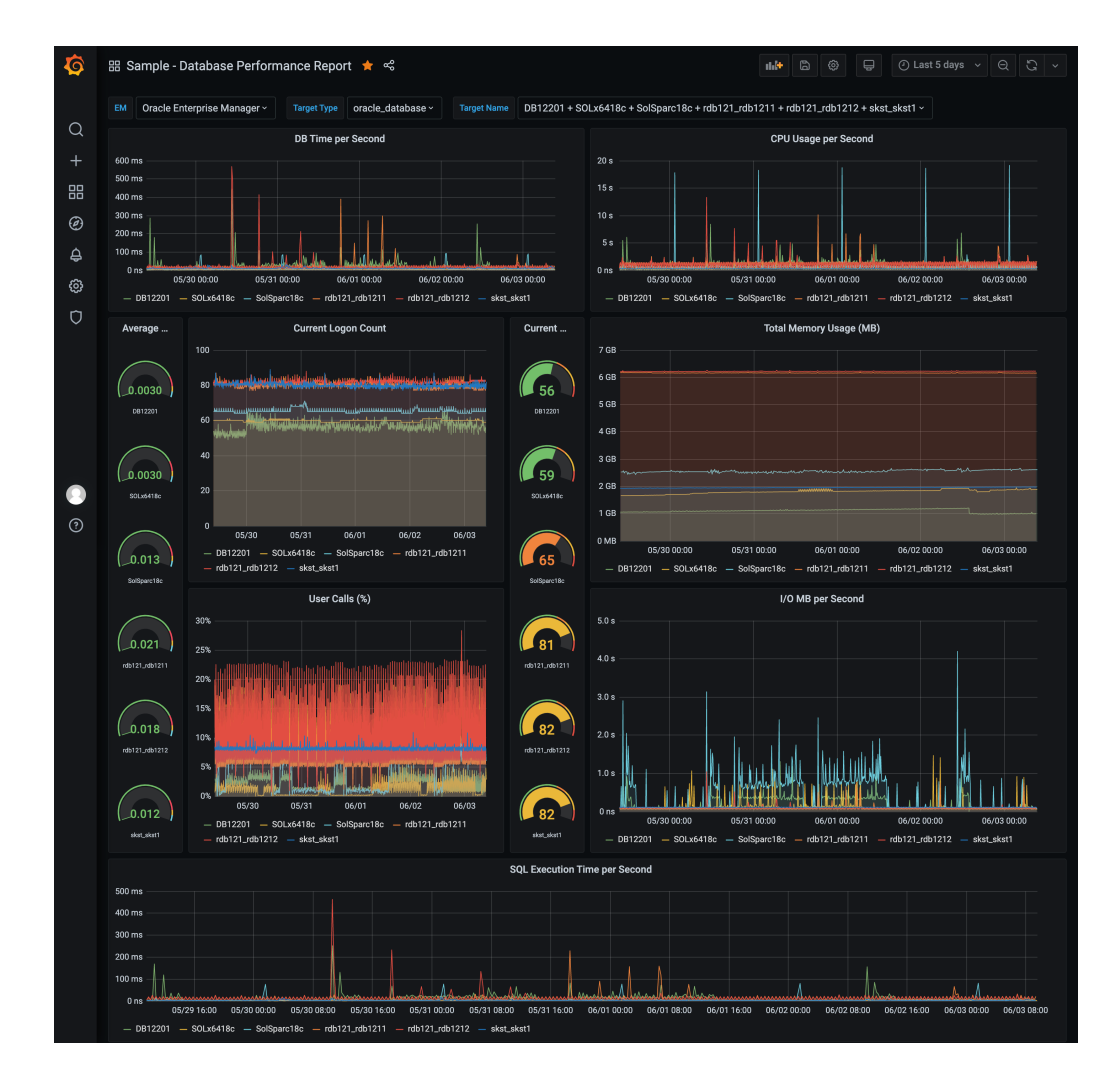

WebLogic Server Performance Summary Dashboard

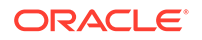

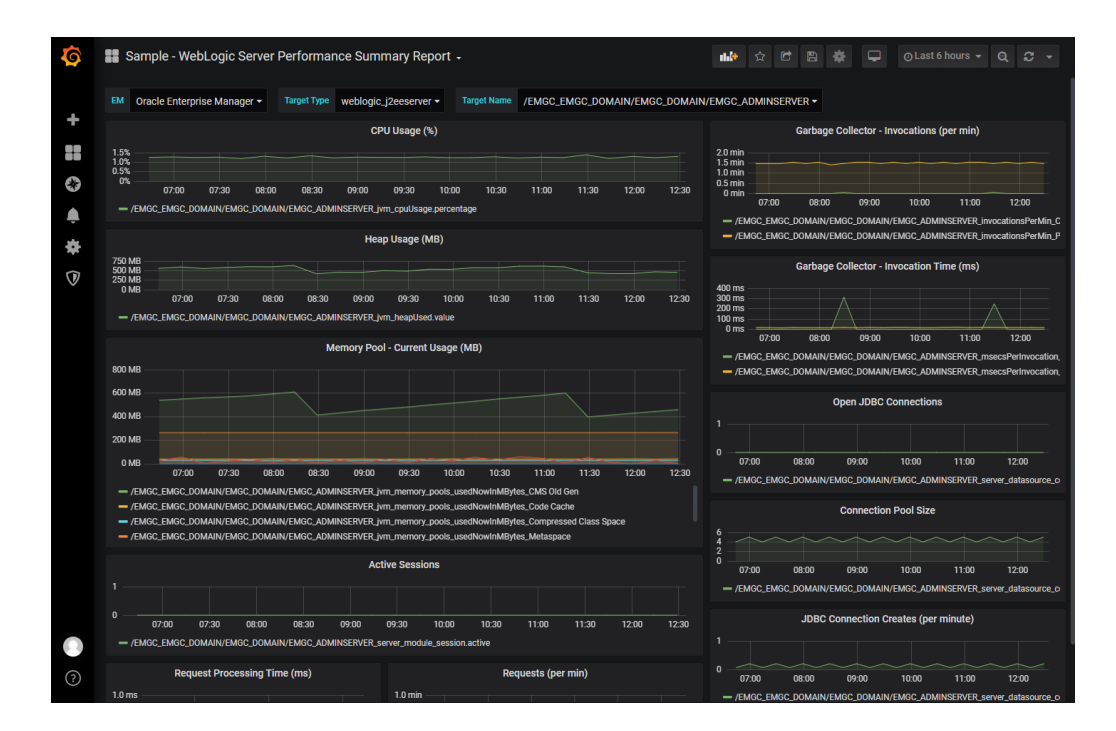

WebLogic Server JVM Performance Dashboard

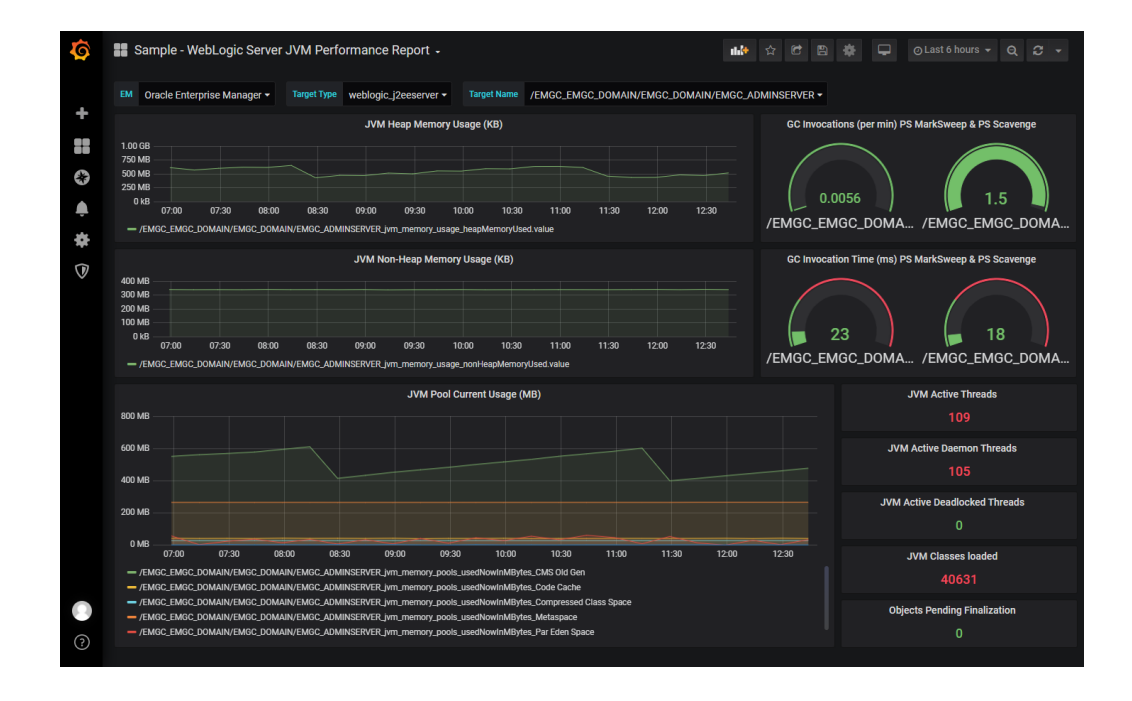

## **Create Dashboards Using Predefined Templates**

The Oracle Enterprise Manager App for Grafana comes with a set of predefined dashboard templates that you can use to create new Grafana dashboards without having to develop them from scratch.

To display the available templates and sample dashboards:

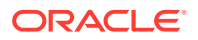

Select Manage from the Dashboards menu. 1.

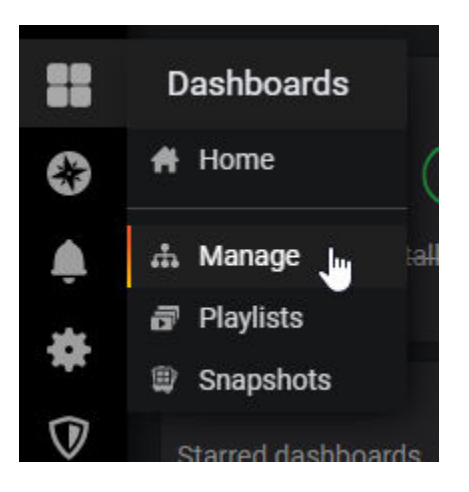

All available dashboard samples and templates are displayed.

2. Click on the desired template to begin using that template.

**IMPORTANT:** Before making any changes to a template dashboard, click **Save As** to clone it, otherwise your changes will be lost.

#### **Usage Tips**

#### **Template Variables**

\$oem\_gf\_metricgroup

\$oem\_gf\_named\_credential

\$oem\_gf\_metric

Dashboards inherit specific Enterprise Manager information via a set of variables shown in the following table.

|                                 | ble 5-1 Graiana-Enterprise Manager variables |  |  |  |  |  |
|---------------------------------|----------------------------------------------|--|--|--|--|--|
| Variable                        | Definition                                   |  |  |  |  |  |
| \$oem_gf_emsite                 | Enterprise Manager Site                      |  |  |  |  |  |
| <pre>\$oem_gf_target_type</pre> | Target Type                                  |  |  |  |  |  |
| <pre>\$oem_gf_target_name</pre> | Target Name                                  |  |  |  |  |  |

#### afana Entorprico Managor Variablos

When you clone a template dashboard, your dashboard will automatically inherit one or more of below template variables based on the template dashboard you have cloned it

Metric Group

Metric defined in the above metric group

Named Credential of a target

from: \$oem\_gf\_target\_type, \$oem\_gf\_target\_name, \$oem\_gf\_emsite, \$oem\_gf\_named\_ credential.

There are query builder level variables tagged to the drop-down respectively. \$0em\_gf\_target\_type, \$0em\_gf\_target\_name, \$0em\_gf\_metricgroup, \$0e m\_gf\_metric, \$0em\_gf\_named\_credential which can be used in case the template variables at the dashboard level are not created.

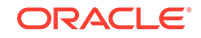

The following example demonstrates how to reference the Template Variables in a SQL query.

```
select <coll>, <col2>
from 
where target_type = $oem_gf_target_type
and target_name in ( $oem_gf_target_name )
```

#### Variable Scope

Variable scope determines the precedence with which the variable is used.

The precedence rules are:

- **1**. Dashboard level scope always has the priority over the query builder level scope.
- If no template variable of \$oem\_gf\_target\_type, \$oem\_gf\_target\_name is not available in the dashboard level, the value will be replace with the query level scope values.
- **3.** If a template variable is absent in the query builder scope. It will be replaced with an empty string.
- 4. The scope of query builder level variables is at the **Queries** tab only.

## Access Remote Repositories

The Oracle Enterprise Manager App for Grafana is only available with Enterprise Manager Release 13.4 Release Update 3 and above. If, in addition to your Enterprise Manager 13.4 installation, you are also maintaining older versions of Enterprise Manager in your environment, you can still use Grafana to create dashboards for these older Enterprise Manager Repositories. Be sure to check the Oracle Enterprise Manager App for Grafana download page for the versions of repositories supported.

When creating an Enterprise Manager data source in Grafana, you have the option of accessing a Remote Management Repository.

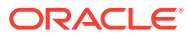

| Data Sources       / Oracle Enterprise Manager         Type: Oracle Enterprise Manager         Type: Settings |            |                                                           |     |         |  |
|----------------------------------------------------------------------------------------------------|------------|-----------------------------------------------------------|-----|---------|--|
| Name                                                                                                    | <b>6</b> 0 | racle Enterprise Manager                                  |     | Default |  |
|                                                                                                    |            |                                                           |     |         |  |
| URL                                                                                                    | 0          | https://myemsite.com:11040                                |     |         |  |
| Whitelisted Cookies                                                                                           | 6          | Add Name                                                  | Add |         |  |
|                                                                                                    |            | grafana_session 🗙                                         |     |         |  |
| Basic Authenti                                                                                                | catio      | n Type                                                    |     |         |  |
| User                                                                                                    | User scott |                                                           |     |         |  |
| Password                                                                                                    |            |                                                           |     |         |  |
| Remote Managemer<br>Host:Port<br>Service Name<br>Named Credential                                             | nt Repo    | sitory 0 omr.mysite.com:2312<br>orcl281216.omr.mysite.com |     |         |  |
| Save & Test                                                                                                   | Del        | ete Back                                                  |     |         |  |

By defining a Remote Management Repository data source, you can have Grafana point to multiple non-13.4 repositories in your environment, thus providing you with the ability to visualize data from all Enterprise Manager installations in your managed environment.

When the Remote Management Repository is switched on, you need to specify the following information:

- Host and Port where the remote repository resides.
- SID or Service Name of the repository.
- **Named Credential**: The Global Named Credential used to log in to the remote repository.

The Global Named Credential must already be defined in Enterprise Manager. These Global Named Credential must be defined in Enterprise Manager Release

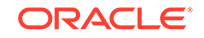

13.4, Release Update 3 and above only. For more information about Global Named Credentials, see Named Credentials in the *Enterprise Manager Cloud Control Security Guide*.

## O Update the Oracle Enterprise Manager App for Grafana

You can update the App with the latest release by downloading the most recent distribution file and overwriting the existing content in your Grafana Server home directory.

The Oracle Enterprise Manager App for Grafana upgrade can be performed using either of the following methods:

- Upgrade using the Grafana command line interface (Recommended)
- Upgrade manually

To perform the update using the Grafana command line interface:

**1.** Remove the existing App.

./grafana-cli --pluginsDir <PLUGIN\_DIR> plugins remove oracle-emccapp

2. Install the new App.

/grafana-cli --pluginsDir <PLUGIN\_DIR> --pluginUrl <FULL\_PATH>/
oracle-emcc-app-<VERSION>.zip plugins install oracle-emcc-app

Alternatively, instead of specifying the full path to the App distribution file, you can specify a download URL.

```
./grafana-cli --pluginsDir <PLUGIN_DIR> --pluginUrl <PLUGIN_URL>
plugins install oracle-emcc-app
```

3. Restart the Grafana Server.

cd \$GRAFANA\_HOME/bin ./grafana-server

To perform the update manually:

- Download Oracle Enterprise Manager App for Grafana zip file *em-datasource-*<*version>.zip* from the Oracle Enterprise Manager App for Grafana download page.
- Extract the App files.

unzip em-datasource-<version>.zip

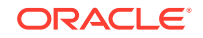

3. Move the existing App files from your Grafana home directory to a backup directory.

mv \$GRAFANA\_HOME/data/plugins/oracle-emcc-app/\* <backup directory>

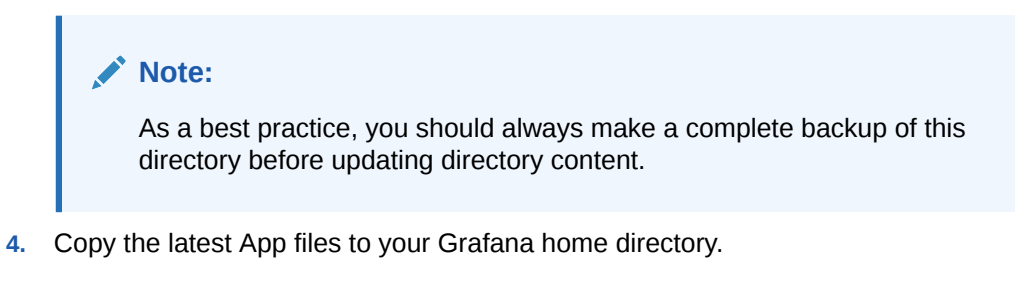

```
cp -r oracle-emcc-app-<version>/* $GRAFANA_HOME/data/plugins/oracle-
emcc-app
```

5. Restart the Grafana Server.

```
cd $GRAFANA_HOME/bin
./grafana-server
```

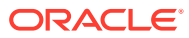